#### **Cash Advance Expense Reports**

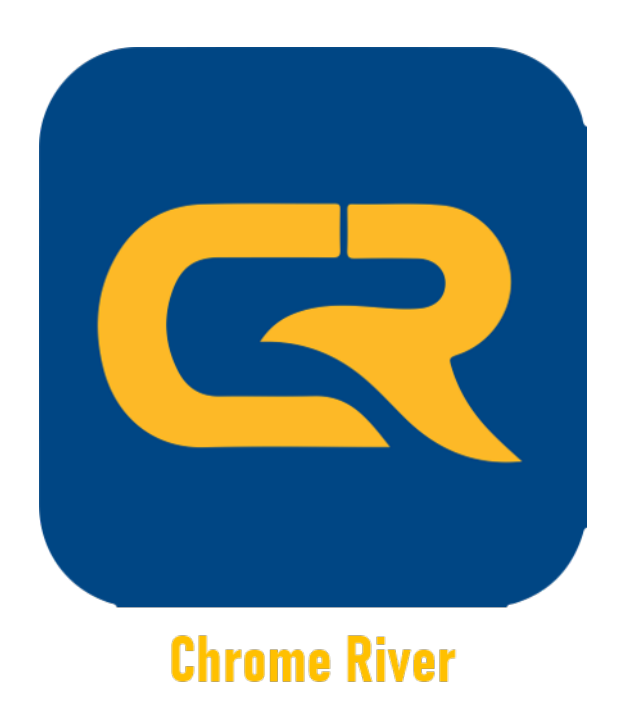

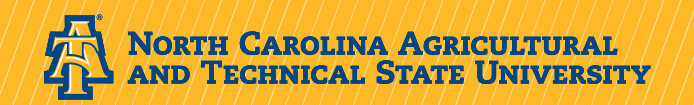

## Chrome River Expense Report–Cash Advances

Travelers are reminded that cash advances are only available under 2 circumstances:

- Travel with students, domestic or international
- International travel

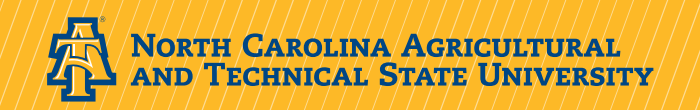

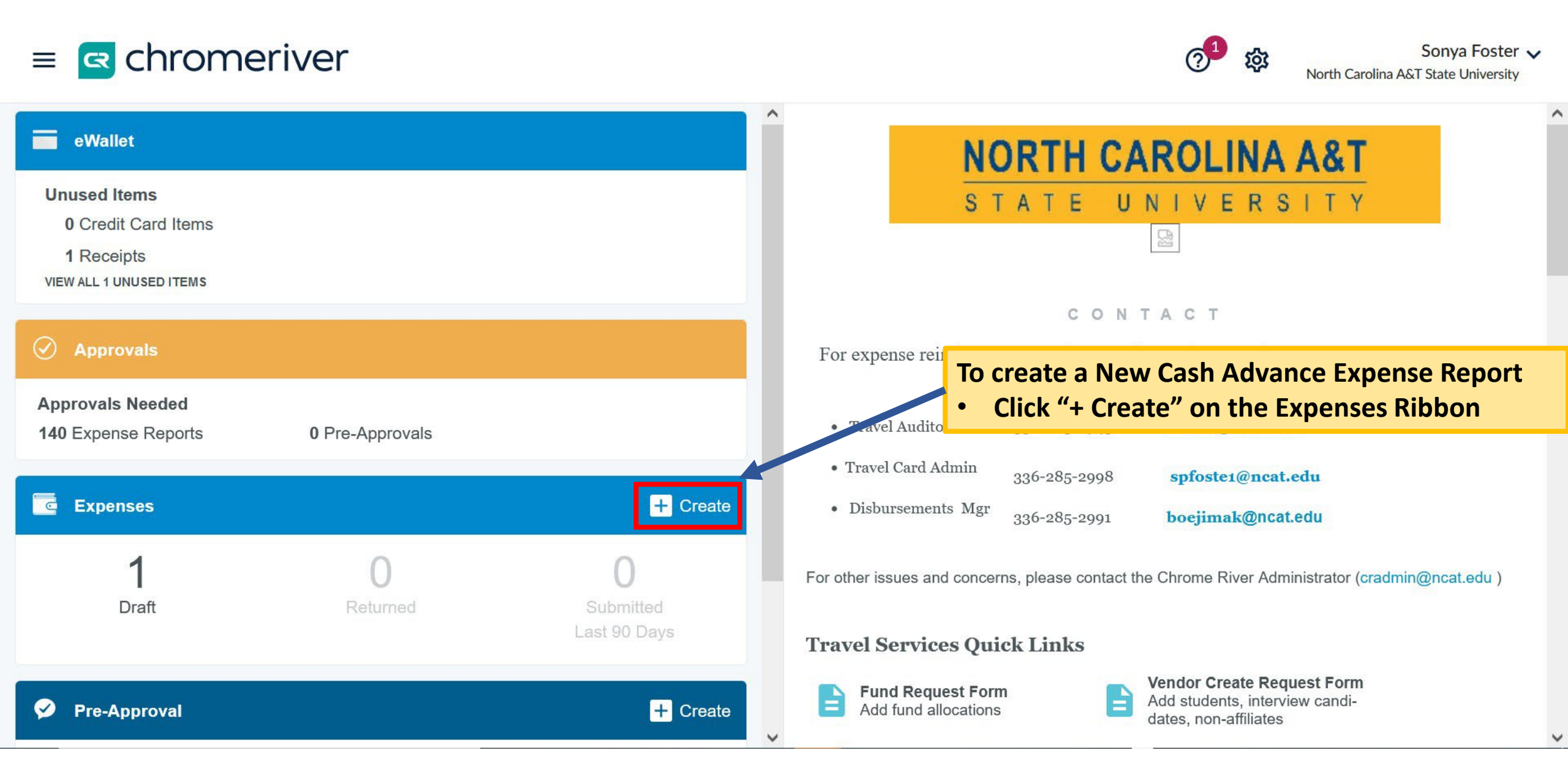

| ≡ | CHROMERIVER                                                                                                    |              |                                        |                   | + New 💄 Frederick | Cund |
|---|----------------------------------------------------------------------------------------------------|--------------|----------------------------------------|-------------------|-------------------|------|
| ÷ | Expenses For<br>Frederick Cundiff                                                                                                    | <del>-</del> |                                        |                   | Cancel            | ave  |
|   | Before beginning, it is suggested to make a .PDF of your pre-approval (PA)<br>(this information is found on the pre-approval slides) An electronic PA should<br>not need to be imported for Cash Advances – you may attach a PDF copy. | 0<br>N       | Expenses For                           | Frederick Cundiff |                   |      |
|   | Start to build the Header Page of the Cash Advance Expense Report with the information contained in the Pre-Approval (PA) report.                                                                                                    |              | Report Name<br>Pay Me In               | USD - US Dollars  |                   |      |
|   | <ul> <li>"Report name" should be the same as the PA and should start with the yea<br/>and indicate that it is a cash advance. For example, 2023 UNC Conference –<br/>Cash Advance or CAR (cash adv report)</li> </ul>                  | ar<br>-      | Business Purpose                       | - Select 🔻        |                   |      |
|   | • "Business Purpose" field is a dropdown box. The "Other" field may be used if needed.                                                                                                    | a,           | Other<br>Optional<br>Travel Start Date |                   |                   |      |
|   | <ul> <li>Enter the "Travel Start" and "Travel End" Dates along with the "Departure"<br/>and "Arrival/Return" Times. Remember that these are estimates as the actual<br/>travel has yet to occur.</li> </ul>                            | ."           | Departure Time                         | - Select 👻        |                   |      |
|   | • Travel Type" field, select "Domestic" or "International".                                                                                                    |              | Travel End Date<br>Arrival/Return Time | - Select          |                   |      |
|   |                                                                                                    |              | Travel Type                            | - Select 🔻        |                   |      |

#### Do not import pre-approval for cash advances. Attach a PDF copy. Report Name: use similar name as PA – Cash Advance

|                                                                                                    |                                                                                 |                               | Alaska/Hawaii/Puerto Rico are con                                                                                                    | isidered International Travel per OSBM.                                                                                            |                                                                                                    |
|----------------------------------------------------------------------------------------------------|---------------------------------------------------------------------------------|-------------------------------|----------------------------------------------------------------------------------------------------|----------------------------------------------------------------------------------------------------|----------------------------------------------------------------------------------------------------|
| • "City, State" - populate.                                                                                                    |                                                                                 |                               | City_State                                                                                                    | Select                                                                                                    | ]                                                                                                    |
| <ul> <li>"International City Destin</li> </ul>                                                                                                    | ation(s) Complete if applicable                                                 |                               |                                                                                                    |                                                                                                    |                                                                                                    |
| "Country" field: populate                                                                                                    | as appropriate.                                                                 |                               | International City Destination(5)                                                                                                    |                                                                                                    |                                                                                                    |
| "Student Group Travel" fi                                                                                                    | eld; complete if students will accomp                                           | any traveler                  | Country                                                                                                    | Select                                                                                                    | ]                                                                                                    |
| "Status" field: populate a                                                                                                    | s appropriate.                                                                  |                               |                                                                                                    |                                                                                                    |                                                                                                    |
| Citizenship" field: popula                                                                                                    | te as appropriate.                                                              |                               | Student Group Travel?                                                                                                    | Select 💌                                                                                                    |                                                                                                    |
| • "Report type": populate a                                                                                                    | as appropriate.                                                                 |                               |                                                                                                    |                                                                                                    | 7                                                                                                    |
|                                                                                                    |                                                                                 |                               | Status                                                                                                    | Select 👻                                                                                                    |                                                                                                    |
| Has prior approval been of dropdown box. If a cash a                                                                                                    | bbtained?: select the appropriate opti<br>advance is being requested, answer ye | ion from the<br>es and attach | Citizenship Status                                                                                                    | Select 🔻                                                                                                    | ]                                                                                                    |
| the PDF of the approved                                                                                                    | PA to the report.                                                               |                               | Report Type                                                                                                    | Select 💌                                                                                                    |                                                                                                    |
| "Does the contract autho                                                                                                    | rize federal rates?: If you select "yes"                                        | attach the                    |                                                                                                    |                                                                                                    |                                                                                                    |
| agency's documented aut                                                                                                    | , , ,                                                                           |                               | Has prior approval been                                                                                                    | Select                                                                                                    |                                                                                                    |
| Promissory Note Disclaim                                                                                                    | er: Place "X" in the checkbox to agree                                          | e to terms.                   | sources:                                                                                                    |                                                                                                    | ~                                                                                                    |
| ,                                                                                                    | 5                                                                               |                               | Does the contract authorize federal rates?                                                                                                    | Select 👻                                                                                                    |                                                                                                    |
| IMPORTANT: Review your<br>be able to correct the beautions of the second second seco | r selections, BEFORE you click "save" -<br>ader after you have saved.           | – You may not                 | I understand that any prepayment/a<br>me. If a prepayment/advance is ma                                                                                                    | advance made by the University is a loan and that I am personal<br>ade and the trip for which the payment was made is not taken, I | ly responsible for all amounts paid on my behalf or advanced to<br>agree to repay ALL advanced payments immediately. |
|                                                                                                    |                                                                                 |                               | Put all completed travel, I understan<br>submit on the travel reimbursement                                                                                                    | nd that I have up to 10 days following the last travel day to repart<br>t process with all required receipts.                      | y or substantiate the advance payment by completing and                                                              |
|                                                                                                    |                                                                                 | ~                             | In the event I fail, repay or fully supported by submitted by submit | ubstantiate the prepayment/advance, I authorize the University t<br>ting this request/report.                                      | o deduct the amount of the prepayment/advance from my next                                                           |
| Expense Report To                                                                                                    | .00 USD                                                                         | Submit                        | I agree to the above text                                                                                                    |                                                                                                    |                                                                                                    |

|                                                                           |              |                                                                                                    |               |              |       | + New        | 上 Helen Buck                         |
|---------------------------------------------------------------------------|--------------|----------------------------------------------------------------------------------------------------|---------------|--------------|-------|--------------|--------------------------------------|
| Expenses For<br>Helen Buck                                                | = ⊕          | Add<br>Expenses                                                                                           | 74            | <b></b>      | i-    | ¥ <b>†</b> 1 | <b>N</b>                             |
| 2020 Cash Advance Request and Reconciliation                              | ()           | Create New                                                                                                | AIR TRAVEL    |              | HOTEL | MEALS        | CONFERENCE /<br>REGISTRATION<br>FEES |
| DATE     EXPENSE     SPENT       Click "+" to add your first item.        | PAY ME 🖉 🗖 🛦 | eWallet<br>All<br>• Credit Card<br>Cash Advance<br>Offline<br>Recycle Bin<br>eReceipts<br>Receipt Gallery | MISCELLANEOUS | CASH ADVANCE |       |              |                                      |
| Expense Report     Total Pay Me Amount       QA0020572242 <b>0.00</b> USD | Submit       |                                                                                                    |               |              |       |              | ~                                    |

|                                |                                            |                 |   |                                                                                                    |               |              |    | + New | L Helen Buck |
|--------------------------------|--------------------------------------------|-----------------|---|----------------------------------------------------------------------------------------------------|---------------|--------------|----|-------|--------------|
| Expenses For<br>Helen Buck     |                                            | =               | Ð | Add<br>Expenses                                                                                           | 74            | <b>A</b>     | i= | ¥¶1   | ^<br>•••     |
| 2020 Cash Advance Request and  | d Reconciliation                           |                 | i | Create New                                                                                                | AIR TRAVEL    |              |    | MEALS |              |
| DATE EXPENSE                   | SPENT<br>Click "+" to add your first item. | ance tile again |   | eWallet<br>All<br>• Credit Card<br>Cash Advance<br>Offline<br>Recycle Bin<br>eReceipts<br>Receipt Gallery | MISCELLANEOUS | CASH ADVANCE |    |       |              |
| Expense Report<br>QA0020572242 | Total Pay Me Amount                        | Submit          |   |                                                                                                    |               |              |    |       | ~            |

| ≡   CHRO            | OMERIVER                                                   |                  |                |                      |                      |                                           | 4                                | - New          | 💄 Helen Bu | ick |
|---------------------|------------------------------------------------------------|------------------|----------------|----------------------|----------------------|-------------------------------------------|----------------------------------|----------------|------------|-----|
| Expenses<br>Helen E | For<br>Buck                                                |                  | <del>-</del> + |                      |                      |                                           |                                  | Cancel         | Save       |     |
| 2020 Cash Adv       | vance Request and Reconciliation                           |                  | 0              | <b>D</b>             | Cash Advar           | nce                                       |                                  |                |            | ^   |
| DATE EXPEN          | ISE SPENT<br>Click "+" to add your first item.             | PAYME            | A 🗖 ۵          | Date                 |                      | 03/25/2020                                |                                  |                |            |     |
|                     |                                                            |                  |                | Spent                |                      | 0.00 🖬 USD                                |                                  |                |            |     |
|                     |                                                            |                  |                |                      | n                    |                                           |                                  |                |            |     |
|                     | Fill in appropriate details.<br>advances cannot be less th | Cash<br>an \$100 |                | Merchant<br>Optional | sh Advance requests, | please attach the authorized pre -authori | zation (PA) form (in pdf format) | for the relate | ed trip.   |     |
|                     |                                                            |                  |                | Allocati             | on                   |                                           |                                  |                |            |     |
|                     |                                                            |                  |                | Search               | or Allocation        |                                           |                                  |                |            |     |
| Expense Report      | Total Pay Me Amount                                        | _                | ×              | 🕒 Add                |                      |                                           |                                  |                |            |     |
| QA0020572242        | 0.00 USD                                                   | Submit           |                | Attachm              | ents (0)             |                                           |                                  |                |            | ~   |

|                      | CHROM                      | ERIVER                       |              |                      | _                                                                                                    |                                                          | + New  | 💄 Helen Bu | ıck |  |  |
|----------------------|----------------------------|------------------------------|--------------|----------------------|----------------------------------------------------------------------------------------------------|----------------------------------------------------------|--------|------------|-----|--|--|
| ÷                    | Expenses For<br>Helen Buck |                              | =            | Ð                    |                                                                                                    |                                                          | Cancel | Save       |     |  |  |
| 2020                 | Cash Advance               | e Request and Reconciliation |              | ()                   | Date                                                                                                    | 03/25/2020                                               |        |            | ^   |  |  |
| DATE                 | EXPENSE                    | SPENT                        | PAY ME 🦉 🗖 🖌 | <b>A</b>             | Spent                                                                                                    | 699.00 🖬 USD                                             |        |            | J.  |  |  |
|                      |                            |                              |              | ^                    | Description                                                                                                    | Cash advance to cover expenses while traveling to Spain. |        |            |     |  |  |
|                      | Fill in date, amount,      |                              |              |                      |                                                                                                    |                                                          |        |            |     |  |  |
| description and fund |                            |                              |              | Merchant<br>Optional |                                                                                                    |                                                          |        |            |     |  |  |
|                      |                            | charged.                     |              |                      | For all Cash Advance requests, please attach the authorized pre -authorization (PA) form (in pdf format) for the related trip. |                                                          |        |            |     |  |  |
|                      |                            |                              |              |                      | Allocation                                                                                                    |                                                          |        |            |     |  |  |
|                      |                            |                              |              |                      | 101001 36103 University Farm                                                                                                   |                                                          |        |            |     |  |  |
|                      |                            |                              |              |                      | + Add Allocation                                                                                                    |                                                          |        |            |     |  |  |
|                      |                            |                              |              | ~                    | Attachments (0)                                                                                                    |                                                          |        |            |     |  |  |
| Expense<br>QA00205   | Report                     | Total Pay Me Amount          | Submit       |                      |                                                                                                    | Drag image here to upload Add Attachments -              |        |            | ~   |  |  |
|                      |                            |                              |              |                      |                                                                                                    |                                                          |        | A 1110/    | _   |  |  |

| E                              | DMERIVER                                                                                                    |              | + New 💄 Helen Buck                                                                                                    |
|--------------------------------|----------------------------------------------------------------------------------------------------|--------------|----------------------------------------------------------------------------------------------------|
| + Expenses Helen B             | For<br><b>UCK</b>                                                                                                    | = ⊕          | Cancel                                                                                                    |
| 2020 Cash Adv                  | ance Request and Reconciliation                                                                                                    | 0            | Description Cash advance to cover expenses while traveling to Spain.                                                                                                    |
| DATE EXPEN:                    | Click "*" to add your first term<br>Upload a pdf version of the<br>pre-approval and any other<br>supporting documentation<br>then click on save. | PAY ME @ E A | Merchant<br>Optional<br>For all Cash Advance requests, please attach the authorized pre -authorization (PA) form (in pdf format) for the related trip.<br>Allocation<br>101001 36103 University Farm |
|                                |                                                                                                    |              | Attachments (0)                                                                                                    |
| Expense Report<br>QA0020572242 | Total Pay Me Amount 0.00 USD                                                                                                    | Submit       | From Receipt Gallery     G Upload Attachments                                                                                                    |

A 1110/ \_\_

|                      | CHROMERIVER                                                                      |                                          |            |        |                              |               |                          |          | + New       | 💄 Helen Buck                         |
|----------------------|----------------------------------------------------------------------------------|------------------------------------------|------------|--------|------------------------------|---------------|--------------------------|----------|-------------|--------------------------------------|
| ÷                    | Expenses For<br>Helen Buck                                                       |                                          | F          | Ð      | Add<br>Expenses              | 74            | <b></b>                  | <b>i</b> | ¥ <b>†1</b> | <b>N</b>                             |
| 2020 (<br>© Com      | Cash Advance Request and Reconciliation                                          |                                          |            | ()     | Create New                   | AIR TRAVEL    | GROUND<br>TRANSPORTATION | HOTEL    | MEALS       | CONFERENCE /<br>REGISTRATION<br>FEES |
| DATE                 | EXPENSE                                                                          | SPENT                                    | PAY ME 🧳 📕 | •      | eWallet                      |               |                          |          |             |                                      |
| Wed<br>03/25/20      | 20 🐚 Cash Advance                                                                | 699.00<br>USD                            | 699.00 Ø   | ~ ^    | All                          | •             |                          |          |             |                                      |
|                      |                                                                                  |                                          |            |        | Credit Card                  | MISCELLANEOUS | CASH ADVANCE             |          |             |                                      |
|                      |                                                                                  |                                          |            |        | Cash Advance                 | l             |                          |          |             |                                      |
|                      |                                                                                  |                                          |            |        | Offline                      |               |                          |          |             |                                      |
|                      |                                                                                  |                                          |            |        | Recycle Bin                  |               |                          |          |             |                                      |
|                      | Click on submit, you will<br>again when another scre<br>asking you for submit co | then submit<br>en pops up<br>nfirmation! |            |        | eReceipts<br>Receipt Gallery |               |                          |          |             |                                      |
|                      | You are finished with the request for cash advance                               |                                          |            |        |                              |               |                          |          |             |                                      |
|                      |                                                                                  |                                          |            | $\sim$ |                              |               |                          |          |             |                                      |
| Expense I<br>QA00205 | Report     Total Pay Me Amount       72242     699.00 USD                        |                                          | Submit     |        |                              |               |                          |          |             | ~                                    |

#### WHAT HAPPENS NEXT?

Your request will be reviewed and processed in the Travel Office. If approved, you will receive a check for the amount requested. After the trip, you MUST promptly reconcile the cash advance (within 10 days) of the completion of travel. See the following slides regarding cash advance reconciliation.

# CASH ADVANCE RECONCILIATION

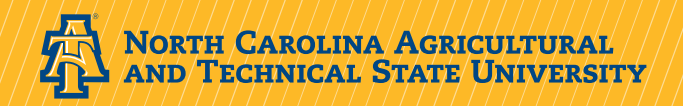

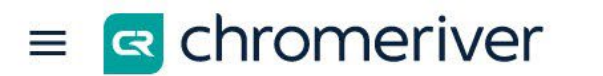

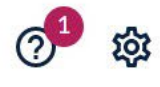

| eWallet                                                                      |                 | NORTH CAROLINA A&T                                                                                                    | ^ |
|------------------------------------------------------------------------------|-----------------|----------------------------------------------------------------------------------------------------|---|
| Unused Items<br>0 Credit Card Items<br>1 Receipts<br>VIEW ALL 1 UNUSED ITEMS |                 | STATE UNIVERSITY<br>STATE UNIVERSITY<br>To start a Cash Advance reconciliation Expense                                                                                       |   |
| Approvals                                                                    |                 | For open • Click "+ Create" on the Expenses Ribbon                                                                                                    |   |
| Approvals Needed<br>140 Expense Reports                                      | 0 Pre-Approvals | Travel Auditor 336-285-2945 taball@ncat.edu     Travel Card Admin                                                                                                    |   |
| Expenses                                                                     |                 | Create     Disbursements Mgr 336-285-2991     boejimak@ncat.edu                                                                                                    |   |
| <b>1</b><br>Draft                                                            | O<br>Returned   | O       Submitted         Last 90 Days       For other issues and concerns, please contact the Chrome River Administrator (cradmin@ncat.edu )    Travel Services Quick Links |   |
| Second Pre-Approval                                                          |                 | + Create                                                                                                    | ~ |

|                                                                            |                        |                                      | + New                                       | Helen Buck |
|----------------------------------------------------------------------------|------------------------|--------------------------------------|---------------------------------------------|------------|
| Expenses For<br>Helen Buck                                                 | <b>-</b> ⊕             |                                      | Cance                                       | el Save    |
| 2020 - Cash Advance Reconciliation Training                                | 0                      | Expenses Fo                          | r Helen Buck                                |            |
| DATE EXPENSE SPENT                                                         | PAY ME 🧳 🛤 🛦           | Import from Pre-Approval<br>Optional | IMPORT PRE-APPROVAL                         |            |
| Click "+" to add your first item.                                          | ^                      | Report Name                          | 2020 - Cash Advance Reconciliation Training |            |
|                                                                            |                        | Pay Me In                            | USD - US Dollars                            |            |
|                                                                            |                        | Business Purpose                     | Conference Attendee                         |            |
| Fill out report name, business purp<br>dates and times, etc. Save when fir | ose, travel<br>nished. | Other<br>Optional                    |                                             |            |
|                                                                            |                        | Travel Start Date                    | 03/13/2020                                  |            |
|                                                                            |                        | Departure Time                       | 6:15 AM 👻                                   |            |
|                                                                            | ~                      | Travel End Date                      | 03/21/2020                                  |            |
| Expense Report Total Pay Me Amount 0.00 USD                                | Submit                 | Arrival/Return Time                  | 6:30 AM 👻                                   |            |

|                                                                                                    |     |                                               |                                   |                          | + New                                                                                                    | - <u></u> |
|----------------------------------------------------------------------------------------------------|-----|-----------------------------------------------|-----------------------------------|--------------------------|----------------------------------------------------------------------------------------------------|-----------|
| ← Expenses For =                                                                                              | Ð   | Add<br>Expenses                               | 24                                | <b>a</b>                 | itati in the second second sec | Wei       |
| 2020 Cash Advance Reconciliation Training                                                                     | (j) | Create New                                    | AIR TRAVEL                        | GROUND<br>TRANSPORTATION | HOTEL                                                                                                    | MEALS     |
| DATE EXPENSE SPENT PAY ME  Click "+" to add your first item.                                                  |     | eWallet<br>All<br>Credit Card<br>Cash Advance | CONFERENCE /<br>REGISTRATION FEES | MISCELLANEOUS            | CASH ADVANCE                                                                                                    |           |
| You will now arrive at this screen.<br>You have to retrieve the cash advance<br>from your "wallet". The green |     | Offline     Recycle Bin                       |                                   |                          |                                                                                                    |           |
| 'button' denotes that you have an<br>unreconciled cash advance in your<br>wallet. Click on cash advance.      |     | eReceipts <ul> <li>Receipt Gallery</li> </ul> |                                   |                          |                                                                                                    |           |
| Expense Report     Total Pay Me Amount       010020594316     0.00 USD                                        | Ý   |                                               |                                   |                          |                                                                                                    |           |

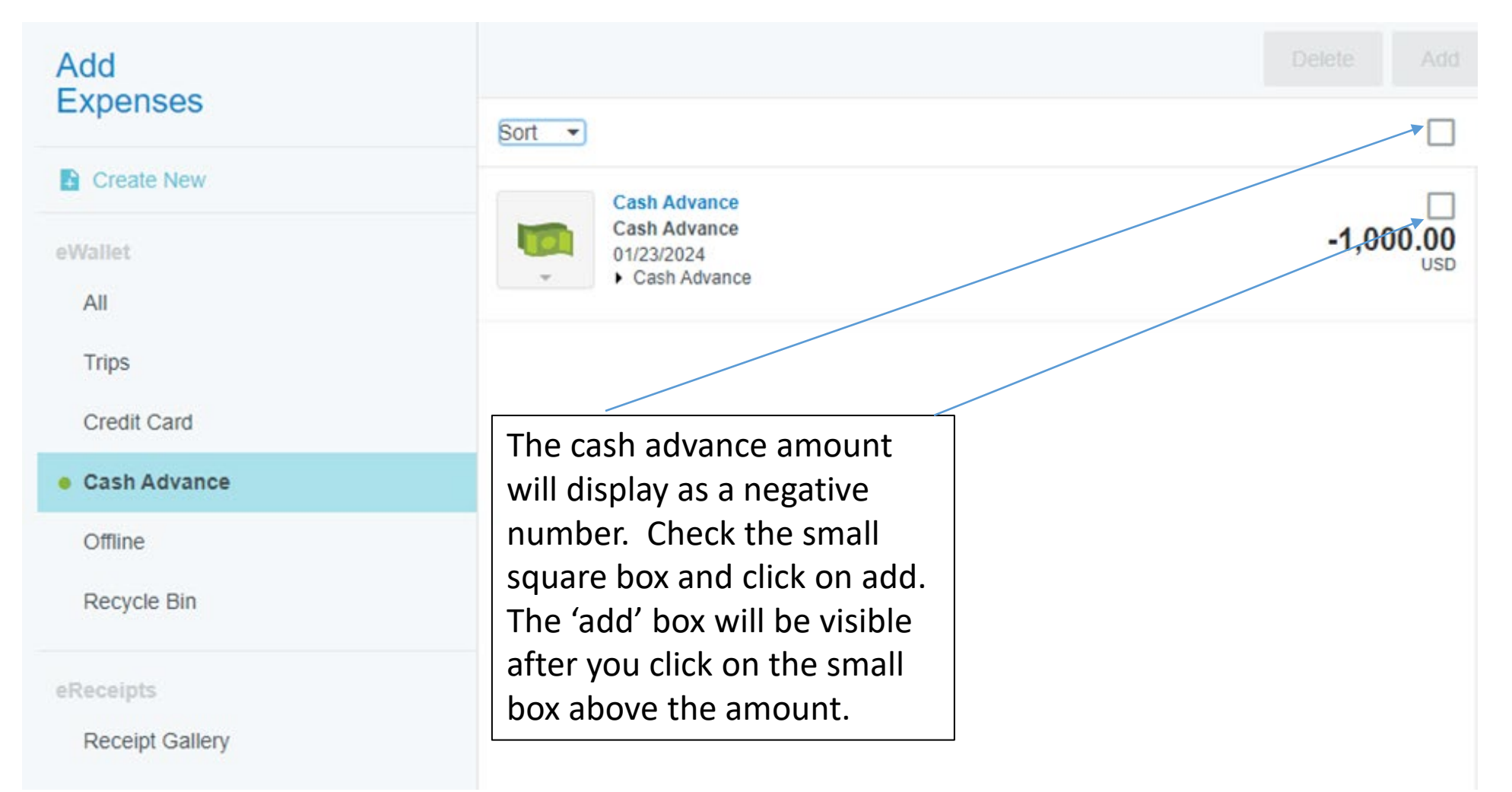

|                                                                           | Cash Ad                                                        | vance                                                                                                    |    |  |  |  |
|---------------------------------------------------------------------------|----------------------------------------------------------------|----------------------------------------------------------------------------------------------------|----|--|--|--|
|                                                                           | Missing appropriate                                            | e documents for cash advance transaction #23                                                                                                    | 33 |  |  |  |
|                                                                           | Expense report for Cash Adva<br>benefiting from the advance. A | ance requires a PDF of the approved pre-authorization for the related trip requiring an advance. Attach a list of students traveling if<br>Applicable receipts must be attached to substantiate expenses. |    |  |  |  |
| Fill out all applicable<br>nformation and upload<br>a pdf copy of the pre | Date                                                           | 01/23/2024                                                                                                    |    |  |  |  |
|                                                                           | Spent                                                          | -1,000.00 USD                                                                                                    |    |  |  |  |
|                                                                           | Description                                                    | Cash Advance                                                                                                    |    |  |  |  |
|                                                                           |                                                                |                                                                                                    | 1. |  |  |  |
| ill out all applicable                                                    | Merchant<br>Optional                                           | Cash Advance                                                                                                    |    |  |  |  |
|                                                                           | For all Cash Advance requi                                     | ests, please attach the authorized pre -authorization (PA) form (in pdf format) for the related trip.                                                                                                    |    |  |  |  |
|                                                                           | Allocation                                                     |                                                                                                    |    |  |  |  |
| Fill out all applicable 🦯                                                 | 307073 62540 Student Government                                |                                                                                                    |    |  |  |  |
| information and upload                                                    | Add Allocation                                                 |                                                                                                    |    |  |  |  |
| a pdf copy of the pre                                                     | Downloaded Details                                             |                                                                                                    |    |  |  |  |
| approval and save                                                         | Cash Advance                                                   | >                                                                                                    |    |  |  |  |
|                                                                           | Comments (0)                                                   |                                                                                                    |    |  |  |  |
|                                                                           | Add Semment                                                    | Post                                                                                                    |    |  |  |  |
|                                                                           | Attachments (0)                                                |                                                                                                    |    |  |  |  |
|                                                                           |                                                                | Drag image here to upload 🖌 Add Attachments 👻                                                                                                    |    |  |  |  |

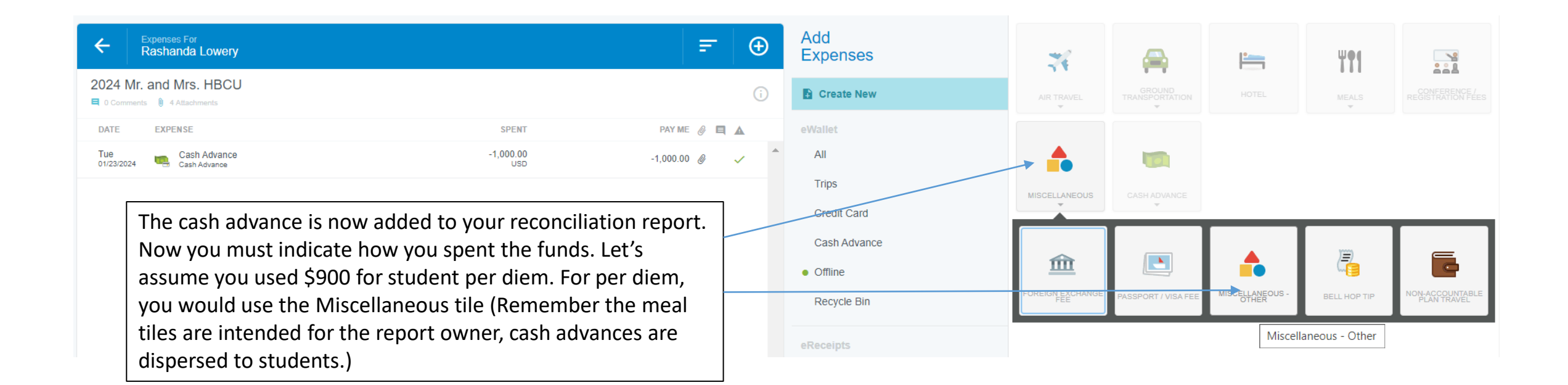

Cancel Miscellaneous - Other Date 01/23/2024 900.00 Spent USD Description Student per diems Account Code -- Select ----- Select --72501-Gasoline/Motor Vehicle Supplies Merchant 73111- In-State Air Transportation Optional 73112- In-State Ground Transportation 73114 - In-State Lodging Allocation 73115 - In-State Meals 73116 - In-State Other Expenses 73119 - In-State Registration 307073 62540 Student Govern nr 73121 - Out of State Air Transportation 73122 - Out of State Ground Transportation 73124 - Out of State Lodging Add Allocation 73125 - Out of State Meals 73126 - Out-of-State Other Expenses 73129 - Out of State Registration 73131 - Out of Country Air Transportation Attachments (0) ••• 73132 - Out of Country Ground Transportation 73134 - Out of Country Lodging 73135 - Out of Country Meals 73136 - Out-of-Country Other Expenses 73139 - Out of Country Registration

Add all information and upload documentation that supports the expenditure. Click on 'Save'. Use the appropriate travel code for the Miscellaneous tile. For per diem, affidavits from students confirming receipt of per diem must be attached.

| <b>2024 Mr.</b>   | and Mrs. HBCU<br><sup>8</sup> 8 Attachments |                  | (i)           |
|-------------------|---------------------------------------------|------------------|---------------|
| DATE              | EXPENSE                                     | SPENT            | PAY ME 🖉 🖪 🛦  |
| Tue<br>01/23/2024 | Cash Advance<br>Cash Advance                | -1,000.00<br>USD | -1,000.00 🖉 🗸 |
| Tue<br>01/23/2024 | A Miscellaneous - Other                     | 900.00<br>USD    | 900.00 🖉 🗸    |
|                   |                                             |                  |               |

You have now added all the expenditures for which cash advance was used. However, the report shows a negative amount which indicates that the full amount was not reconciled.

| Expense Report |  |
|----------------|--|
| 010035663744   |  |

Total Pay Me Amount -100.00 USD

You should deposit the \$100 that you did not use. Deposit the cash at the Treasurer's office using your fund and account number **73103**.

Add Expenses **W91** -- 4 Create New eWallet All Trips CASH ADVANCE -Credit Card Cash Advance Offline CASH ADVANCE RETURN CASH ADVANCE Recycle Bin Cash Advance Return eReceipts Receipt Gallery

In addition, you have to include the excess cash on the report. Click on Cash Advance, then Cash Advance Return

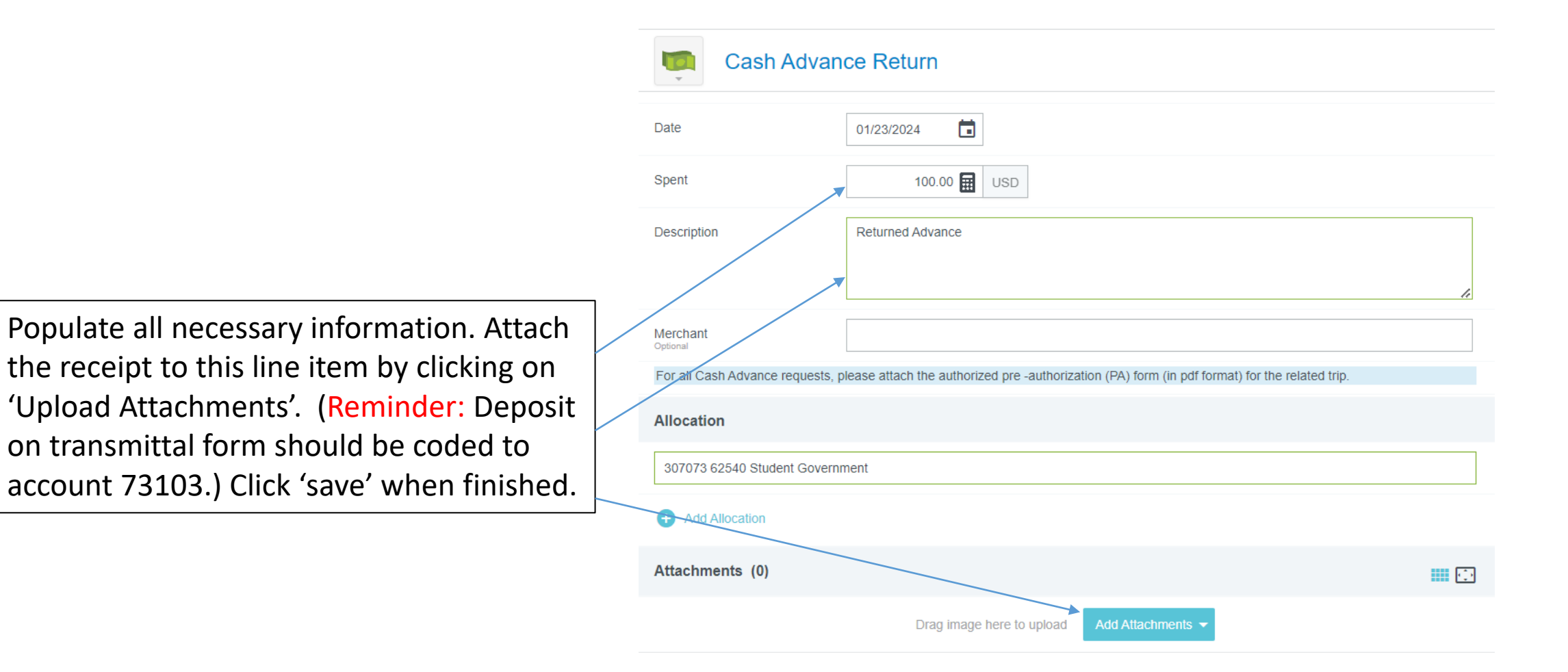

| 2024 Mr. and Mrs. HBCU                      |                  | (i)           |
|---------------------------------------------|------------------|---------------|
| DATE EXPENSE                                | SPENT            | PAY ME 🖉 🗐 🛦  |
| Tue Cash Advance<br>01/23/2024 Cash Advance | -1,000.00<br>USD | -1,000.00 🖉 🗸 |
| Tue<br>01/23/2024 Miscellaneous - Other     | 900.00<br>USD    | 900.00 @ 🗸    |
| Tue<br>01/23/2024 Cash Advance Return       | 100.00<br>USD    | 100.00 🖉 🗸    |

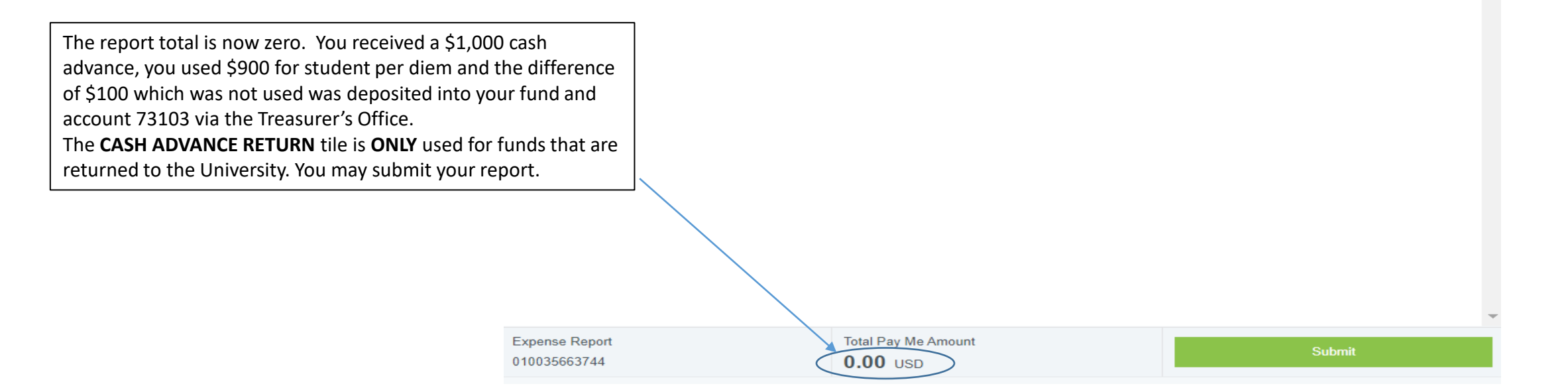